## BAB V. IMPLEMENTASI DAN PENGUJIAN

#### 5.1 Implementasi Basis Data

Pada tahap ini dilakukan implementasi dari perancangan database yang telah dilakukan pada tahap sebelumnya. Berikut ini tampilan implementasi database pada Sistem Pendeteksian Penyakit Anemia pada Ibu Hamil :

| Tabel 🔺            | Tindakan                                                       | Baris | 0  | Jenis  | Penyortiran        | Ukuran  | Be | ban  |
|--------------------|----------------------------------------------------------------|-------|----|--------|--------------------|---------|----|------|
| basis_kasus        | 🚖 📃 Jelajahi 🚂 Struktur 🤏 Cari 👫 Tambahkan 层 Kosongkan 🤤 Hapus |       | 15 | InnoDB | latin1_swedish_ci  | 16.0 K  | в  | -    |
| detail_kasus       | 🚖 📃 Jelajahi 📝 Struktur 🤏 Cari 👫 Tambahkan 🚍 Kosongkan 🥥 Hapus | 1     | 81 | InnoDB | latin1_swedish_ci  | 32.0 K  | В  | -    |
| detail_pemeriksaan | 🚖 🔝 Jelajahi 📝 Struktur 🤏 Cari 👫 Tambahkan 🚍 Kosongkan 🤤 Hapus | 10    | 91 | InnoDB | latin1_swedish_ci  | 48.0 K  | в  | -    |
| gejala             | 🚖 🔲 Jelajahi 📝 Struktur 🤌 Cari 👫 Tambahkan 层 Kosongkan 🤤 Hapus |       | 35 | InnoDB | latin1_swedish_ci  | 16.0 K  | В  | -    |
| komentar           | 🚖 🔟 Jelajahi 📝 Struktur 🤏 Cari 👫 Tambahkan 🚍 Kosongkan 🤤 Hapus |       | 2  | InnoDB | latin1_swedish_ci  | 16.0 K  | в  | :07) |
| pemeriksaan        | 🚖 🔲 Jelajahi 📝 Struktur 🤏 Cari 👫 Tambahkan 🚍 Kosongkan 🥥 Hapus |       | 18 | InnoDB | latin1_swedish_ci  | 48.0 K  | В  | -    |
| penyakit           | 🚖 📃 Jelajahi 📝 Struktur 🤏 Cari 🔮 Tambahkan 🚍 Kosongkan 🥥 Hapus |       | 3  | InnoDB | latin1_swedish_ci  | 16.0 K  | в  | 87   |
| users              | 🚖 🔲 Jelajahi 📝 Struktur 🤏 Cari 👫 Tambahkan 🚍 Kosongkan 🤤 Hapus |       | 2  | InnoDB | latin1_swedish_ci  | 16.0 K  | в  | -    |
| 8 tabel            | Jumlah                                                         | 2     | 57 | InnoDB | utf8mb4_general_ci | 208.0 K | в  | 0 B  |

Gambar 5. 1 Implementasi Database Sistem

Didalam basis data pada Gambar 5.1 terdapat beberapa tabel, yaitu tabel *pasiens*, gejala, penyakit, basis\_kasus, detail\_kasus, pemeriksaan, detail\_pemeriksaan, dan komentar.

1. Tabel Pasiens

Gambar 5.2 adalah tabel *pasiens* yang berfungsi untuk menampung data-data admin dan pakar. Dalam tabel *pasiens* terdapat atribute yaitu *id\_pasiens*, email, password, nama, alamat, noWa, dan level. Dimana *id\_pasiens* sebagai primary key.

| # | Nama       | Jenis                  | Penyortiran       | Atribut | Tak Ternilai | Bawaan    | Komentar | Ekstra         | Tindakan                 |
|---|------------|------------------------|-------------------|---------|--------------|-----------|----------|----------------|--------------------------|
| 1 | id_users 🔑 | int(11)                |                   |         | Tidak        | Tidak ada |          | AUTO_INCREMENT | 🥜 Ubah 🥥 Hapus 🔻 Lainnya |
| 2 | email      | varchar(200)           | latin1_swedish_ci |         | Tidak        | Tidak ada |          |                | 🥜 Ubah 🤤 Hapus 🔻 Lainnya |
| 3 | password   | varchar(100)           | latin1_swedish_ci |         | Tidak        | Tidak ada |          |                | 🥜 Ubah 🤤 Hapus 🔻 Lainnya |
| 4 | nama       | varchar(200)           | latin1_swedish_ci |         | Tidak        | Tidak ada |          |                | 🥜 Ubah 🥥 Hapus 🔻 Lainnya |
| 5 | alamat     | varchar(255)           | latin1_swedish_ci |         | Tidak        | Tidak ada |          |                | 🥜 Ubah 🤤 Hapus 🔻 Lainnya |
| 6 | noWa       | char(15)               | latin1_swedish_ci |         | Tidak        | Tidak ada |          |                | 🥜 Ubah 🥥 Hapus 🔻 Lainnya |
| 7 | level      | enum('admin', 'pakar') | latin1_swedish_ci |         | Tidak        | Tidak ada |          |                | 🥜 Ubah 🤤 Hapus 🔻 Lainnya |

Gambar 5. 2 Implementasi Tabel Pasiens

#### 2. Tabel Gejala

Gambar 5.3 adalah tabel gejala yang berfungsi untuk menampung data-data gejala. Dalam tabel gejala terdapat atribute yaitu id\_gejala, kd\_gejala, dan nm\_gejala. Dimana id\_gejala sebagai primary key.

|  | # | Nama        | Jenis        | Penyortiran       | Atribut | Tak Ternilai | Bawaan    | Komentar | Ekstra         | Tindakan                 |
|--|---|-------------|--------------|-------------------|---------|--------------|-----------|----------|----------------|--------------------------|
|  | 1 | id_gejala 🔑 | int(11)      |                   |         | Tidak        | Tidak ada |          | AUTO_INCREMENT | 🥜 Ubah 🥥 Hapus 🔻 Lainnya |
|  | 2 | kd_gejala   | varchar(8)   | latin1_swedish_ci |         | Tidak        | Tidak ada |          |                | 🥜 Ubah 🤤 Hapus 🔻 Lainnya |
|  | 3 | nm_gejala   | varchar(255) | latin1 swedish ci |         | Tidak        | Tidak ada |          |                | 🥜 Ubah 🖨 Hapus 🔻 Lainnya |

Gambar 5. 3 Implementasi Tabel Gejala

#### 3. Tabel Penyakit

Gambar 5.4 adalah tabel penyakit yang berfungsi untuk menampung data-data penyakit. Dalam tabel penyakit terdapat atribute yaitu id\_penyakit, kd\_penyakit, nm\_penyakit, detail, dan solusi. Dimana id\_penyakit sebagai primary key.

| # | Nama          | Jenis        | Penyortiran       | Atribut | Tak Ternilai | Bawaan    | Komentar | Ekstra         | Tindakan                 |
|---|---------------|--------------|-------------------|---------|--------------|-----------|----------|----------------|--------------------------|
| 1 | id_penyakit 🔑 | int(11)      |                   |         | Tidak        | Tidak ada |          | AUTO_INCREMENT | 🥜 Ubah 🥥 Hapus 🔻 Lainnya |
| 2 | kd_penyakit   | char(5)      | latin1_swedish_ci |         | Tidak        | Tidak ada |          |                | 🥜 Ubah 🥥 Hapus 🔻 Lainnya |
| 3 | nm_penyakit   | varchar(100) | latin1_swedish_ci |         | Tidak        | Tidak ada |          |                | 🥜 Ubah 🥥 Hapus 🔻 Lainnya |
| 4 | detail        | text         | latin1_swedish_ci |         | Tidak        | Tidak ada |          |                | 🥔 Ubah 🥥 Hapus 🔻 Lainnya |
| 5 | solusi        | text         | latin1_swedish_ci |         | Tidak        | Tidak ada |          |                | 🥜 Ubah 🥥 Hapus 🔻 Lainnya |

Gambar 5. 4 Implementasi Tabel Penyakit

#### 4. Tabel Basis Pengetahuan atau Basis Kasus

Gambar 5.5 adalah tabel basis\_kasus yang berfungsi untuk menampung data-data basis kasus atau basis pengetahuan. Dalam tabel basis\_kasus terdapat atribute yaitu id\_kasus, kd\_kasus, dan fk\_penyakit. Dimana id\_kasus sebagai primary key.

| # | Nama        | Jenis      | Penyortiran       | Atribut | Tak Ternilai | Bawaan    | Komentar | Ekstra         | Tindakan                 |
|---|-------------|------------|-------------------|---------|--------------|-----------|----------|----------------|--------------------------|
| 1 | id_kasus 🔑  | int(11)    |                   |         | Tidak        | Tidak ada |          | AUTO_INCREMENT | 🥜 Ubah 🥥 Hapus 🔻 Lainnya |
| 2 | kd_kasus    | varchar(8) | latin1_swedish_ci |         | Tidak        | Tidak ada |          |                | 🥜 Ubah 🤤 Hapus 🔻 Lainnya |
| 3 | fk_penyakit | int(11)    |                   |         | Tidak        | Tidak ada |          |                | 🥜 Ubah 🤤 Hapus 🔻 Lainnya |

Gambar 5. 5 Implementasi Tabel Basis Pengetahuan atau Basis Kasus

5. Tabel Detail Basis Pengetahuan atau Basis Kasus

Gambar 5.6 adalah tabel detail\_kasus yang berfungsi untuk menampung data-data gejala dari masing masing basis pengetahuan atau basis kasus. Dalam tabel detail\_kasus terdapat atribute yaitu id\_detail, fk\_gejala, fk\_kasus, dan bobot. Dimana id\_detail sebagai primary key.

| # | Nama        | Jenis               | Penyortiran       | Atribut | Tak Ternilai | Bawaan    | Komentar | Ekstra         | Tindakan       |           |
|---|-------------|---------------------|-------------------|---------|--------------|-----------|----------|----------------|----------------|-----------|
| 1 | id_detail 🔑 | int(11)             |                   |         | Tidak        | Tidak ada |          | AUTO_INCREMENT | 🥔 Ubah 🥥 Hapus | 🗢 Lainnya |
| 2 | fk_gejala   | int(11)             |                   |         | Tidak        | Tidak ada |          |                | 🥜 Ubah 🥥 Hapus | 🗢 Lainnya |
| 3 | fk_kasus 🄎  | int(11)             |                   |         | Tidak        | Tidak ada |          |                | 🥜 Ubah 🥥 Hapus | 🗢 Lainnya |
| 4 | bobot       | enum('1', '3', '5') | latin1_swedish_ci |         | Tidak        | Tidak ada |          |                | 🧷 Ubah 🤤 Hapus | 🗢 Lainnya |

Gambar 5. 6 Implementasi Tabel Detail Basis Pengetahuan atau Basis Kasus

6. Tabel Pemeriksaan

Gambar 5.7 adalah tabel pemeriksaan yang berfungsi untuk menampung data-data hasil konsultasi atau pemeriksaan yang telah dilakukan oleh *pasien* atau pasien. Dalam tabel pemeriksaan terdapat atribute yaitu id\_pemeriksaan, tgl\_pemeriksaan, status, fk\_penyakit, hasil, fk\_pasien dan tgl\_direvisi. Dimana id\_pemeriksaan sebagai primarykey.

| # | Nama             | Jenis                    | Penyortiran       | Atribut | Tak Ternilai | Bawaan    | Komentar | Ekstra         | Tindakan                 |
|---|------------------|--------------------------|-------------------|---------|--------------|-----------|----------|----------------|--------------------------|
| 1 | id_pemeriksaan 🔑 | int(11)                  |                   |         | Tidak        | Tidak ada |          | AUTO_INCREMENT | 🥜 Ubah 🥥 Hapus 🔻 Lainnya |
| 2 | tgl_pemeriksaan  | date                     |                   |         | Tidak        | Tidak ada |          |                | 🥜 Ubah 🥥 Hapus 🔻 Lainnya |
| 3 | status           | enum('1', '2', '3', '4') | latin1_swedish_ci |         | Tidak        | Tidak ada |          |                | 🥜 Ubah 🤤 Hapus 🔻 Lainnya |
| 4 | fk_penyakit 🔎    | int(11)                  |                   |         | Tidak        | Tidak ada |          |                | 🥜 Ubah 🥥 Hapus 🔻 Lainnya |
| 5 | hasil            | int(11)                  |                   |         | Tidak        | Tidak ada |          |                | 🥜 Ubah 🥥 Hapus 🔻 Lainnya |
| 6 | fk_user 🔑        | int(11)                  |                   |         | Ya           | NULL      |          |                | 🥜 Ubah 🤤 Hapus 🔻 Lainnya |
| 7 | tgl_direvisi     | date                     |                   |         | Tidak        | Tidak ada |          |                | 🥜 Ubah 🤤 Hapus 🔻 Lainnya |
| 8 | cetak            | char(8)                  | latin1_swedish_ci |         | Tidak        | Tidak ada |          |                | 🥜 Ubah 🥥 Hapus 🗢 Lainnya |

Gambar 5. 7 Implementasi Tabel Pemeriksaan

## 7. Tabel Detail Pemeriksaan

Gambar 5.8 adalah tabel detail\_pemeriksaan yang berfungsi untuk menampung data-data gejala dari masing-masing konsultasi atau pemeriksaan yang telah dilakukan oleh *pasien* atau pasien. Dalam tabel detail\_pemeriksaan terdapat atribute yaitu id\_detail, fk\_pemeriksaan, dan fk\_gejala. Dimana id\_detail sebagai primary key.

| # | Nama                    | Jenis   | Penyortiran A     | Atribut | Tak Ternilai | Bawaan    | Komentar | Ekstra         | Tindakan         |         |
|---|-------------------------|---------|-------------------|---------|--------------|-----------|----------|----------------|------------------|---------|
| 1 | id_detail 🤌             | int(11) |                   |         | Tidak        | Tidak ada |          | AUTO_INCREMENT | 🥔 Ubah 🥥 Hapus 🔻 | Lainnya |
| 2 | fk_pemeriksaan <i> </i> | int(11) |                   |         | Tidak        | Tidak ada |          |                | 🥔 Ubah 🥥 Hapus 👳 | Lainnya |
| 3 | fk_gejala 🔎             | int(11) |                   |         | Tidak        | Tidak ada |          |                | 🥜 Ubah 🥥 Hapus 👻 | Lainnya |
| 4 | cetak                   | char(8) | latin1_swedish_ci |         | Tidak        | Tidak ada |          |                | 🥜 Ubah 🥥 Hapus 🔻 | Lainnya |

Gambar 5. 8 Implementasi Tabel Detail Pemeriksaan

8. Tabel Komentar

Gambar 5.9 adalah tabel komentar yang berfungsi untuk menampung saran dan kritik yang diberikan oleh pasien. Dalam tabel komentar terdapat atribute yaitu id\_komen dan komen. Dimana id\_komen sebagai primary key.

| # | Nama       | Jenis   | Penyortiran       | Atribut | Tak Ternilai | Bawaan    | Komentar | Ekstra         | Tindakan                 |
|---|------------|---------|-------------------|---------|--------------|-----------|----------|----------------|--------------------------|
| 1 | id_komen 🔑 | int(11) |                   |         | Tidak        | Tidak ada |          | AUTO_INCREMENT | 🥜 Ubah 🥥 Hapus 🔻 Lainnya |
| 2 | komen      | text    | latin1_swedish_ci |         | Tidak        | Tidak ada |          |                | 🥜 Ubah 🥥 Hapus 🔻 Lainnya |

Gambar 5. 9 Implementasi Tabel Komentar

Setelah tabel-tabel yang telah dirancang diimplementasikan, maka selanjutnya adalah penerapan relasi antar tabel pada database yang ditunjukkan pada Gambar 5.10 :

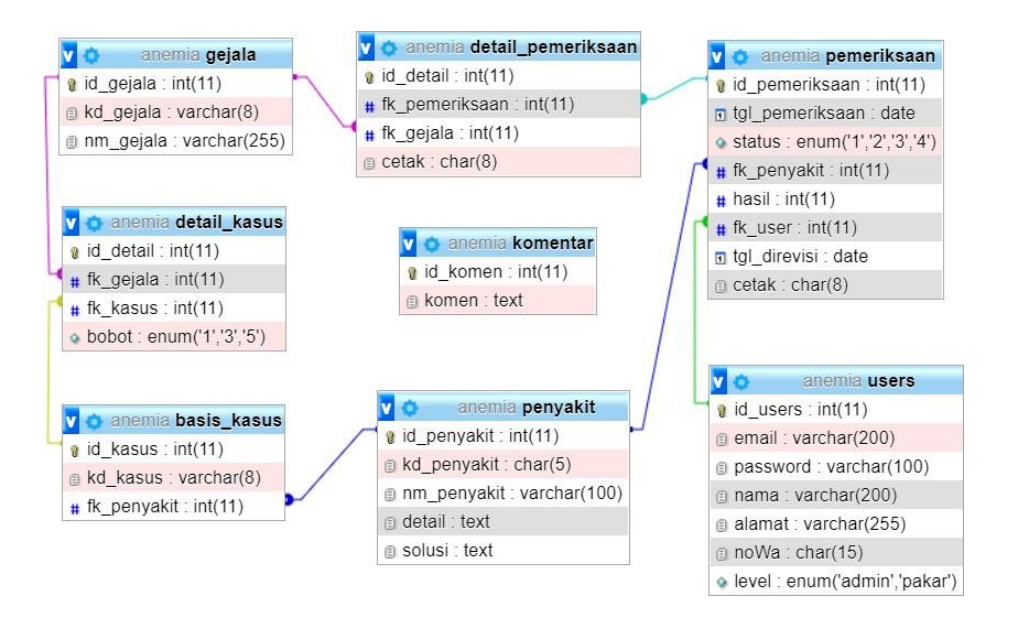

Gambar 5. 10 Relasi antar Tabel

## 5.2 Implementasi Tampilan Sistem

Implementasi antarmuka (*interface*) dari perangkat lunak dilakukan berdasarkan rancangan yang telah dilakukan. Implementasi ditampilkan dari screenshoot dari halaman website yang digunakan sebagai bahan penelitian yang telah dirincikan pada Bab IV.

## 5.2.1 Halaman Utama Sistem

Pada tampilan halaman utama sistem, semua *pasien* dapat melihat menumenu yang berhubungan dengan masalah kesehatan maupun informasi apa saja yang bisa didapat dari sistem ini. Dari halaman utama *pasien* dapat mengakses menu *Home*, *About*, Penyakit, Tips Kesehatan, Konsultasi, dan Saran & Kritik seperti yang ditampilkan pada Gambar 5.11 yang juga merupakan halaman untuk menu *Home* :

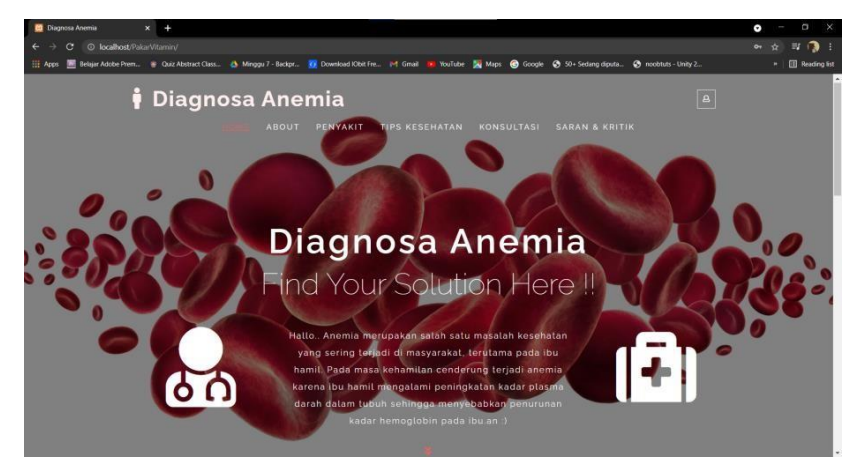

Gambar 5. 11 Halaman Utama Sistem

#### 1. Halaman About

Menu *About* menampilkan informasi tentang apa saja yang bisa didapat oleh *pasien* setelah mengunjungi *website* ini. Tampilan menu *about* dapat dilihat pada gambar 5.12 :

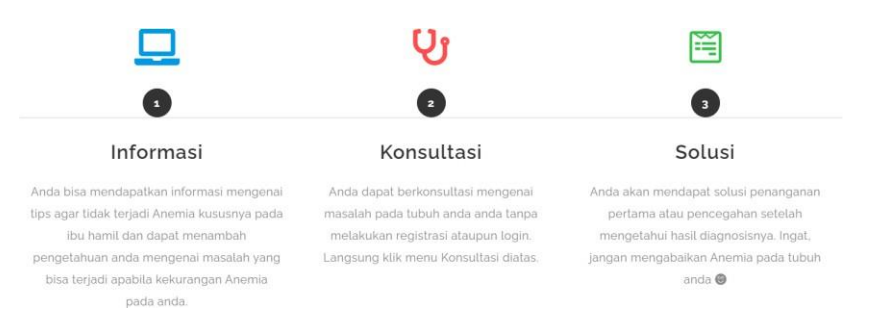

Gambar 5. 12 Halaman About

#### 2. Halaman Penyakit

Menu Penyakit menampilkan informasi tentang penyakitaenmia dan beserta informasi mengenai penjelasan singkat penyakit dan solusi penanganan pertama setelah merasakan beberapa gejala dari masingmasing penyakit. Tampilanmenu penyakit dapat dilihat pada gambar 5.13 :

Anemia Kekurangan Asam Folat

| Detail Penyakit   | Asam folat adalah salah satu vitamin, termasuk dalam kelompok vitamin B, merupakan salah satu unsur penting dalam sintesis DNA (deoxyribo nucleic acid). Unsur ini diperlukan sebagai koenzim dalam sintesis pirimidin. Kebutuhan meningkat pada saat terjadi peningkatan pembentukan sel seperti pada kehamilan, keganasan dan bayi prematur. Anemia megaloblastik merupakan manifestasi paling khas untuk defisiensi |
|-------------------|----------------------------------------------------------------------------------------------------|
| Solusi            | Pemeriksaan antibodi. Antibodi dalam darah pengidap akan diperiksa.<br>Pemeriksaan asam methylmalonic. Pada pemeriksaan ini, dokter akan memeriksa apakah zat<br>asam methylmalonic terdapat dalam darah pengidap.<br>Tes schilling, Pengidap akan diminta untuk menelan sejumlah kecil radioaktif vitamin B12,<br>kemudian darahnya akan diperiksa untuk memastikan apakah tubuh menyerap vitamin B12.                |
| Anemia Kekurangar | n Zat Besi                                                                                                    |
| Detail Penyakit   | Anemia defisiensi besi adalah satu jenis anemia yang disebabkan kekurangan zat besi sehingga<br>terjadi penurunan jumlah sel darah merah yang sehat. Zat besi diperlukan tubuh untuk<br>menghasilkan komponen sel darah merah yang dikenal sebagai hemoglobin.                                                                                                    |
| Solusi            | Meningkatkan asupan makanan yang kaya zat besi seperti hati ayam, daging merah, dan bavam.                                                                                                    |

Gambar 5. 13 Halaman Penyakit

3. Halaman Tips Kesehatan

Menu Tips Kesehatan menampilkan informasi mengenai beberapa tips agar terhindar dari penyakit anemia kususnya pada ibu hamil. Tampilan menu tipskesehatan dapat dilihat pada gambar 5.14 :

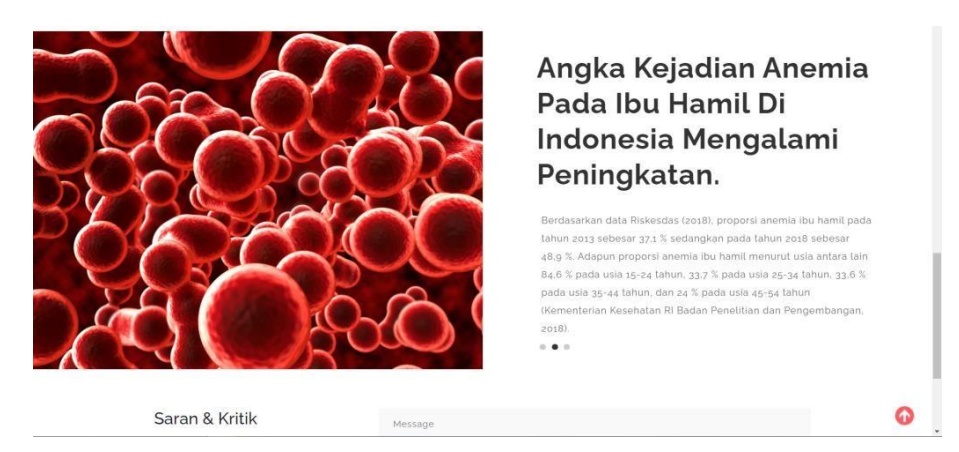

Gambar 5. 14 Halaman Tips Kesehatan

4. Halaman Saran dan Kritik

Menu Saran & Kritik adalah menu yang dimana para *pasien* dapatmemberikan komentar berupa saran dan kritik dari fitur pada aplikasi maupun komentar lainnya. Komentar ini selanjutnya akan dilihat oleh admin dan pakar. Tampilan form menu Saran & Kritik dapat dilihat pada gambar 5.15 :

| Saran & Kritik                                                                                                   | Message |   |
|----------------------------------------------------------------------------------------------------|---------|---|
| Kami sangat membutuhkan saran & kritik<br>anda untuk menjadikan website ini dapat<br>berfungsi lebih baik lagi ⊜ |         |   |
|                                                                                                    | Submit  | 0 |

Gambar 5. 15 Halaman Saran & Kritik

5. Halaman Login

Gambar 5.16 di bawah ini merupakan halaman *login* untuk Admin dan Pakar. Halaman *login* ini berdasarkan dari perancangan *login* pada bab sebelumnya.

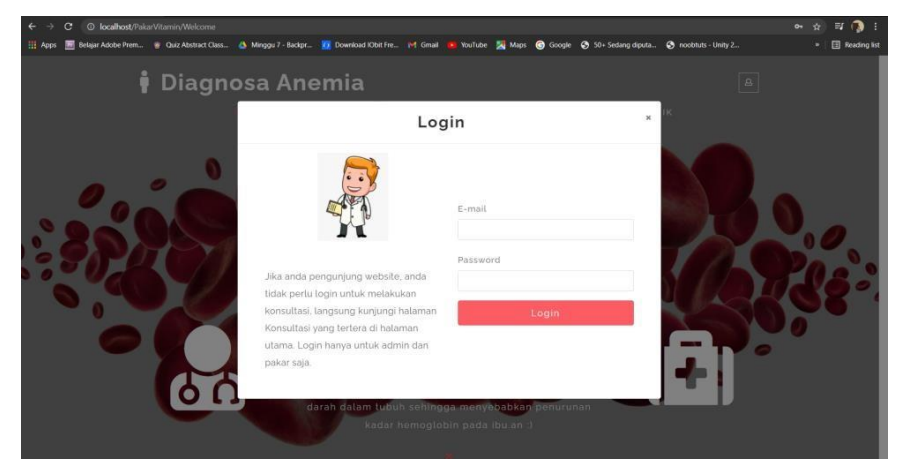

Gambar 5. 16 Halaman Login

## 5.2.2 Halaman Pasien atau Pasien

Pengunjung biasa atau pasien dapat mengakses halaman utama sistem maupun melakukan proses konsultasi tanpa melakukan *login* karena hal tersebut demi untuk menjaga informasi pribadi dan kenyamanan *pasien* selama melakukan proses konsultasi.

1. Halaman Konsultasi

Gambar 5.17 di bawah ini merupakan halaman konsultasi untuk *pasien* atau pasien yang ingin melakukan konsultasi. Untuk dapat melakukan dan mendapatkan hasil konsultasi *pasien* atau pasien diwajibkan untuk memilih gejala yang dirasa pada form gejala yang ditunjukkan pada Gambar 5.17. Halaman konsultasi ini berdasarkan dari perancangan konsultasi pada bab sebelumnya.

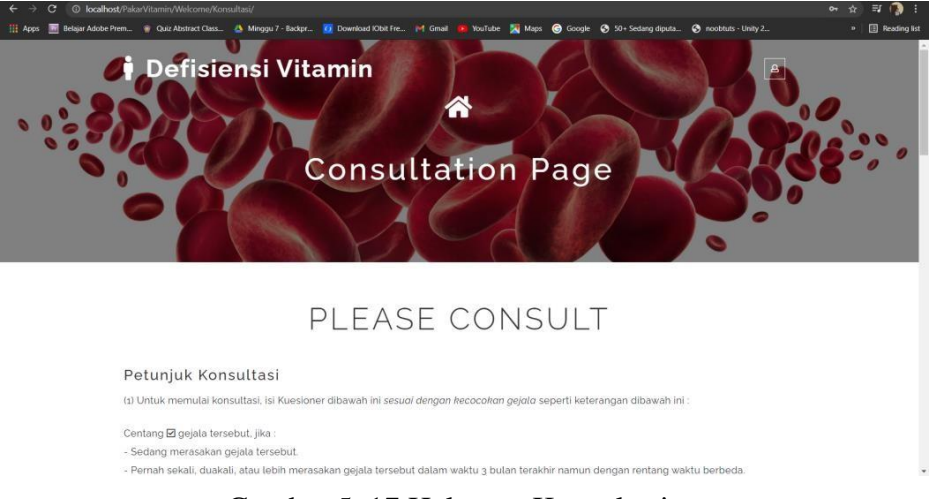

Gambar 5. 17 Halaman Konsultasi

2. Halaman Hasil Konsultasi

Gambar 5.18 di bawah ini merupakan halaman tampilan hasil konsultasi yang telah dilakukan sebelumnya dengan mengisi form gejala pada halaman konsultasi. Halaman konsultasi ini berdasarkan dari perancangan konsultasi pada bab sebelumnya.

| Detail Penyakit | Anemia defisiensi vitamin bız dan folat adalah sebuah kondisi ketlika tubuh kekurangan<br>vitamin Bız dan vitamin Bg atau folat. Hal tersebut berarti tubuh tidak memiliki cukup sel<br>darah merah yang sehat karena kekurangan vitamin Bız dan folat, sehingan menyebabkan<br>anemia. Sed darah merah berufnugi untuk mengangutu disigan ke seturuh tubuh. Jika terjadi<br>kekurangan, okisigen di dalam tubuh juga akan ikut berkurang. |  |
|-----------------|----------------------------------------------------------------------------------------------------|--|
| Solusi Penyakit | Pengobatan anemia defisiensi vitamin Biz dan folat tergantung hal yang menyebabkan<br>kondisi tersebut, Kebanyakan orang akan mudah mendapat pengobatan dengan suntikan<br>vitamin Biz atalu oda tabidu tuntuk menggantikan vitamin yang halang. Di wak, kanu uakan<br>diberikan suntikan ini oleh ahli medis seliap hari selama dua minggu atau hingga gejala yang<br>timbul membaik                                                      |  |

Gambar 5. 18 Halaman Hasil Konsultasi

Dan untuk tampilan detail pemeriksaan dapat dilihat pada gambar 5.19 berikut ini :

|         | an Paniner Calls of M | nigge i soorpi 🚺 Downs |                        | nortest 🔀 Maps 🕥       | ootyn 🎸 sof seta | ny opena            |  |
|---------|-----------------------|------------------------|------------------------|------------------------|------------------|---------------------|--|
| Gejala  | Dipilih               |                        |                        |                        |                  |                     |  |
| NO      |                       |                        | Nan                    | na Gejala              |                  |                     |  |
| 1       |                       |                        | Cepat lelah c          | lan merasa lemah       |                  |                     |  |
| 2       |                       |                        | 5L Lemah.Letih         | Lesu Lelah Lunglai     |                  |                     |  |
| 3       |                       |                        | D                      | epresi                 |                  |                     |  |
| 4       |                       |                        | Tangan d               | lan kaki dingin        |                  |                     |  |
| 5       |                       |                        | Nye                    | ri ulu hati            |                  |                     |  |
| 6       |                       | In                     | dra peraba terasa berb | eda atau fungsinya ber | kurang.          |                     |  |
| Perhitu | ungan                 |                        |                        |                        |                  |                     |  |
| NO      | Gejala Kasus          | Gejala Dipilih         | Gejala Cocok           | Sum Gejalah            | Pembagi          | Hasil (Cocok/Kasus) |  |
| . 1     | 5                     | 6                      | 0                      | 0                      | 17               | 0.00                |  |
| 2       | 5                     | 6                      | 0                      | 0                      | 15               | 0.00                |  |
| 3       | 6                     | 6                      | 0                      | 0                      | 14               | 0.00                |  |
|         | 2                     | 6                      | 0                      | 0                      | 11               | 0.00                |  |

Gambar 5. 19 Halaman Detail Konsultasi

## 5.2.3 Halaman Admin

1. Halaman Utama Admin

Halaman utama untuk admin merupakan tampilan home setelah admin melakukan login. Tampilan dapat dilihat pada gambar 5.20 :

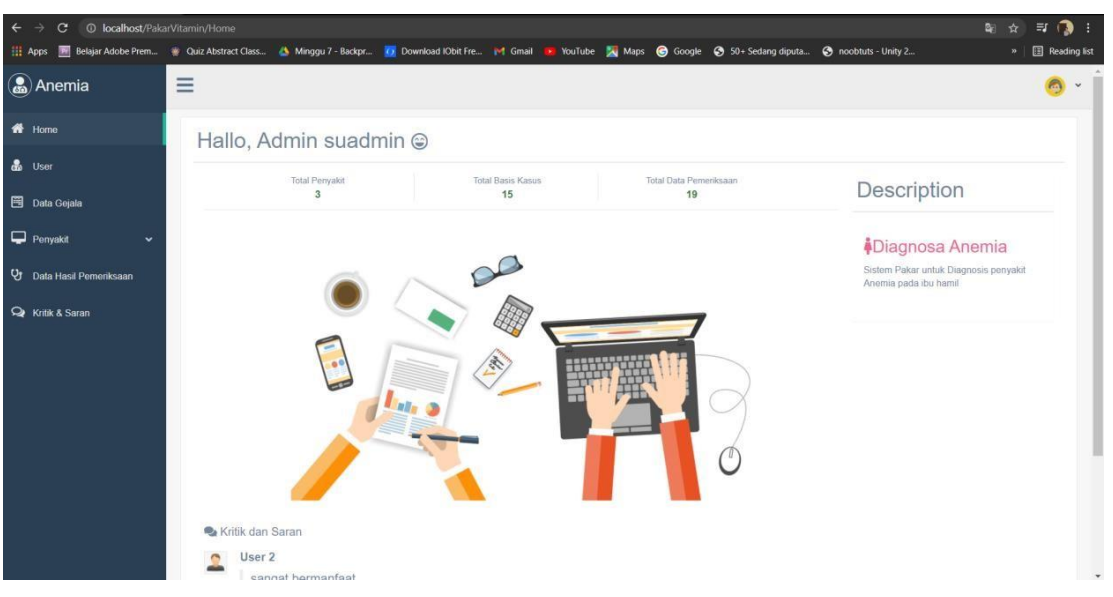

Gambar 5. 20 Halaman Home Admin

## 2. Halaman Mengelola Data Pasien

Pada menu data pasien, admin dapat melakukan rekap data *pasien* yang mendaftar, menambah *pasien* (admin dan pakar) yang hanya dapat dilakukan oleh admin, serta melakukan hapus data. Tampilan dapat dilihat pada gambar 5.21 :

| 22               |             |                  |                 |                                  |    |                |       |         |        | 6        | Admir   |      |
|------------------|-------------|------------------|-----------------|----------------------------------|----|----------------|-------|---------|--------|----------|---------|------|
| Dashboard        | Data User   | 🐐 / User         |                 |                                  |    |                |       |         |        |          |         |      |
| Data User        |             | 1                |                 |                                  |    |                |       |         |        |          |         |      |
| Data Penyakit    |             |                  |                 |                                  |    |                |       |         |        |          | 4       | 2004 |
| Data Gejala      |             |                  |                 |                                  |    |                |       |         |        |          | T AGE A | ew   |
| Data Basis Kasus | Show 10     | ✓ entries        |                 |                                  |    |                |       | 5       | Search |          |         |      |
| n e n            | NO *        | NAMA             | E-MAIL          | <br>PASSWORD                     | 10 | ALAMAT         | NO.TE | LP      |        | LEVEL 0  | ACTION  | 1    |
| Udta Pemeriksaan | 1           | Pakar Supakarr   | pakar@gmail.com | 87b7cf2448de01f22b0c016b272f2ec0 |    | JL. Raya Pakar | 08080 | 808088  |        | pakar    |         |      |
| Kritik & Saran   | 21          | Admin Suadmin    | admin@gmail.com | 21232f297a57a5a743894a0e4a801fc3 |    | Jl.Raya Admin  | 08123 | 1456789 |        | admin    |         | i    |
|                  | Showing 1 b | o 2 of 2 entries |                 |                                  |    |                |       |         |        | Previous | 1       | Next |
|                  |             |                  |                 |                                  |    |                |       |         |        |          |         |      |
|                  |             |                  |                 |                                  |    |                |       |         |        |          |         |      |
|                  |             |                  |                 |                                  |    |                |       |         |        |          |         |      |
|                  |             |                  |                 |                                  |    |                |       |         |        |          |         |      |

Gambar 5. 21 Halaman Mengelola Data Pasien

## 3. Halaman Mengelola Data Gejala

Pada menu data gejala, admin dapat melakukan rekap datagejala serta melakukan proses CRUD (*Create, Read, Update, Delete*). Tampilan dapat dilihat pada gambar 5.22 :

| ← → C                    | arVitamin/Gejala | Juss 🔥 Minonu 7 - Barker 📅 I | inventional Köhil Fre | of Great Die Verfu        | the 💶 Maria 🙆     | Goonle 🤇 50+ Sedana dinuta | A posibility - Linity 2 | 2       | n 🕅 Reading list |
|--------------------------|------------------|------------------------------|-----------------------|---------------------------|-------------------|----------------------------|-------------------------|---------|------------------|
| Anemia                   | ≡                |                              |                       |                           |                   |                            |                         |         | <u>o</u> • ĵ     |
| 🖶 Home                   | DATA             | GEJALA                       |                       |                           |                   |                            |                         |         |                  |
| 💩 User                   |                  |                              |                       |                           |                   |                            |                         |         |                  |
| 😇 Data Gejata            | Show 10          | ✓ entries                    |                       |                           |                   |                            |                         | Search: | + Add New        |
| 🖵 Penyakit 🗸 👻           | NO II            | Kode Gejala                  | Nama Gej              | ala                       |                   |                            |                         | Action  |                  |
| 😢 Data Hasil Pemeriksaan | 1                | G034                         | lidah bengki          | ak/torasa sakit           |                   |                            |                         | 6       |                  |
| Qr Kritk & Saran         | 2                | G033                         | jantung bere          | dobar                     |                   |                            |                         | 6 8     |                  |
|                          | 3                | 6032                         | Nyeri dada            |                           |                   |                            |                         | 6 1     |                  |
|                          | 4                | G031                         | Perubahan             | cara berjalan dan bergera | k?                |                            |                         | 6       |                  |
|                          | 5                | G030                         | Indra perabi          | a terasa berbeda atau fun | gsinya berkurang. |                            |                         | 6       |                  |
|                          | 6                | G029                         | Pendarahar            | n berulang-ulang          |                   |                            |                         | G 🗊     |                  |
|                          | 7                | G028                         | Pendarahan            | i tanpa nyeri             |                   |                            |                         | 6       |                  |
|                          | 8                | G027                         | Nyeri ulu ha          | di                        |                   |                            |                         | 6       |                  |

Gambar 5. 22 Halaman Mengelola Data Gejala

4. Halaman Mengelola Data Penyakit

Pada menu data penyakit, admin dapat melakukan rekap data penyakit serta melakukan proses CRUD (*Create, Read, Update, Delete*). Tampilan dapat dilihat pada gambar 5.23 :

| Anemia                                                                         | Ξ       |                  |                                    |                                                                                                    |                                                                                                    | 0         |
|--------------------------------------------------------------------------------|---------|------------------|------------------------------------|----------------------------------------------------------------------------------------------------|----------------------------------------------------------------------------------------------------|-----------|
| Home                                                                           | DATA    | PENYAK           | IT                                 |                                                                                                    |                                                                                                    |           |
|                                                                                |         |                  |                                    |                                                                                                    |                                                                                                    | + ADD NEW |
| )ata Gojala                                                                    | Show 10 | ✓ entries        |                                    |                                                                                                    | Search                                                                                                    |           |
| Yenyakit 🗸 🗸                                                                   | NO IL   | Kode<br>Penyakit | Nama<br>Penyakit                   | Detail Penyakit                                                                                                    | Solusi                                                                                                    | Action    |
| lata Penyakit<br>Itata Basis Kasus<br>Juta Hasil Pemeriksaan<br>Kritik & Saran | 3.      | P001             | Anemia<br>Kekurangan<br>Asam Folut | Asam fold adplat selah satu vataran, termasuk dalam halompok<br>vitama B, mengulaha salih satu vataran, termasuk dalam selaso KAV<br>(descripto sucies: adju Ubasu in diputihaka badaja kentran dalam<br>sintess peradari. Kabatutam mengulah pasi satu terpat pempituha<br>penakut Anama megakalasit mengulahan meteristesi pelang tahu<br>utaki doffereni satu bidu wilaput kimpati deterise sant bata<br>degit menyetabatuh katama atasiana yang bent menjerati janggan<br>degit menjerabatuh katama atasiana yang bent menjerati janggan<br>menjerati katama katama yang bent menjerati janggan<br>menjerati katama katama yang bent menjerati janggan<br>menteristeristi katama katama yang bent menjerati janggan<br>menteristi katama katama yang bent menjerati janggan<br>menteristi katama katama yang bent menjerati janggan<br>menteristi katama katama yang bent menjerati janggan<br>menteristi katama katama yang bent menjerati janggan<br>menteristi katama katama yang bent menjerati janggan<br>menteristi katama katama yang bent menjerati janggan<br>menteristi katama katama yang bent menjerati janggan<br>men hengepatika sata sata sata sata yang bent menjerati janggan<br>menjerati kata sata sata sata sata sata sata sata | Pemeriksaan antibodi. Artibodi datem darah pengdag akan<br>dipoteksa, Pemerikaaan isaan methymsianci: Pada<br>pemeriksaan ing kakar alan mennicha agalaha zat asian<br>methymsianci: terlagaid datam darah pengdag. Tes schilling<br>Pingdag akan dimitira unkh mensilar angipimth kocil<br>undoxidi krisma 152, kenudad starihinga akan dipoteksa,<br>untah mensikaan ajakih abitin menyenya karan 1922.<br>Pemeriksaan otin dudar (pelanaki steletin pencemaan,<br>spenakis hematidig, da anh giot.                                                                                                    | <b>ë</b>  |
|                                                                                | 2       | P002             | Anemia<br>Kokurangan<br>Zat Besi   | Anoma divisional ben adalah tahu janes anema yang disebatan<br>kakungang za ben protogan tindag menang pamin sel dalam<br>metah yang sehar. Za beni dipenkake tahu tutian menghasikan<br>kamponen sel dalam menin yang dikenal selagai hemoglobin.                                                                                                    | Memorghathan assport mellanary singi kang zah besi sepert<br>hati nyine, dang memba dan begi memba dan begi memba<br>yang benyak renegariahan yakemin C untuk reneforasi<br>nemvingkan zah besi besi besi dan besi dan besi dan besi<br>memungkan zah besi besi besi dan besi dan besi dan besi<br>tanasha se dan menah (HC) gada aroma deriseran besi<br>besi hindan melani, melanari, dan dat dadan yang<br>besi potensi menah melani (HC) gada aroma deriseran besi<br>besi besi menah melani (HC) gada aroma deriseran besi<br>besi besi meraha melani (HC) gada aroma deriseran besi<br>besi besi meraha melani (HC) gada aroma deriseran besi<br>besi besi meraha besi melani yake data besi dan yang arang<br>hemorgan tang barak tanahang akat pengganana ota teris<br>elemanar cena besi data jungka wakat yang pangnag | 8         |

Gambar 5. 23 Halaman Mengelola Data Penyakit

5. Halaman Mengelola Data Basis Pengetahuan atau Basis Kasus

Pada menu data basis kasus, admin dapat melakukan rekap data basis kasus serta melakukan proses CRUD (*Create, Read, Update, Delete*). Tampilan dapat dilihat pada gambar 5.24 :

| Anemia                               | ≡           |                  |                               |              | o •             |
|--------------------------------------|-------------|------------------|-------------------------------|--------------|-----------------|
| 希 Home                               | DATA        | BASIS KASUS      |                               |              |                 |
| 🍰 User                               |             |                  |                               |              | + Add New       |
| 🖽 Data Gejala                        | Show 10     | ✓ entries        |                               |              | Search:         |
| 🖵 Penyakit 🗸 🗸                       | NO IL       | Kode Kasus       | Penyakit                      | Action       | 11              |
| Data Penyakit                        | 1           | K012             | Anemia Kekurangan Asam Folat  | 🗄 Detail 🧉 🧻 |                 |
| <ul> <li>Data Basis Kasus</li> </ul> | 2           | K013             | Anemia Kekurangan Zat Besi    | 🔳 Detail 🛛 🧯 |                 |
| Data Hasil Perneriksaan              | 3           | K014             | Anemia Kekurangan Vitamin B12 | 🗮 Detail 🧉 🧻 |                 |
| Hang Putriek & Selfant               | 4           | K015             | Anemia Kekurangan Vitamin B12 | 🔳 Detail  🥫  |                 |
|                                      | Showing 1 t | o 4 of 4 entries |                               |              | Previous 1 Next |
|                                      |             |                  |                               |              |                 |
|                                      |             |                  |                               |              |                 |
|                                      |             |                  |                               |              | Sistem Pakar    |

Gambar 5. 24 Halaman Mengelola Data Basis Pengetahuan atau Basis Kasus

6. Halaman Data Pemeriksaan

Pada menu data pemeriksaan, admin dapat melihat rekap data hasil pemeriksaan yang telah dilakukan oleh *pasien* atau pasien. Tampilandapat dilihat pada gambar 5.25 :

| C ① localhost/Pak        |                                           |                                                                                                    |                                                                                                    |                             |                                                              |                                                                                                    |                                                                                              |                |                                                          |        |
|--------------------------|-------------------------------------------|----------------------------------------------------------------------------------------------------|----------------------------------------------------------------------------------------------------|-----------------------------|--------------------------------------------------------------|----------------------------------------------------------------------------------------------------|----------------------------------------------------------------------------------------------|----------------|----------------------------------------------------------|--------|
| ops 🔝 Belajar Adobe Prem | Quiz Abstract C                           | Jass 👌 Minggu 7 - Backpr                                                                              | 🙍 Download IObit Fre 🕅 Gmail 📵                                                                                                    | YouTube                     | 🛃 Maps 🕝 Google 😨                                            | 50+ Sedang diputa                                                                                                    | S noobtuts - Unity 2                                                                         |                | • 1                                                      | 3 Read |
| Anemia                   | ≡                                         |                                                                                                    |                                                                                                    |                             |                                                              |                                                                                                    |                                                                                              |                |                                                          | 0      |
|                          | DATA                                      | PEMERIKSAAN                                                                                           |                                                                                                    |                             |                                                              |                                                                                                    |                                                                                              |                |                                                          |        |
|                          | Keteranga                                 | n !!                                                                                                  |                                                                                                    |                             |                                                              |                                                                                                    |                                                                                              |                |                                                          |        |
| ata Gojala               | - Status Ta                               | npa Revisi, Jika kasus baru suda                                                                      | ah memiliki hasil presentase lebih dari 50%                                                                                                    |                             |                                                              |                                                                                                    |                                                                                              |                |                                                          |        |
| onyakit 👻 .              | - Status Pe                               | rlu Revisi, Jika kasus baru hanyi<br>perikaa Tanpa Revial, Jika kasu                                  | a memiliki hasil presentase kurang dari 50%.<br>s baru hanya memiliki hasil presentase kurar                                                                                                    | , sehingga (<br>ng dari 50% | perlu adanya proses revisi d<br>i dan sudah diperiksa oleh p | lari pakar untuk menda<br>akar, namun kasus ter                                                                                                  | patkan solusi yang tepat<br>sebut tidak tepat untuk diji                                     | adikan solusi  | baru untuk kar                                           | sus    |
| ata Hasil Pemeriksaan    | - Status Dij                              | periksa Dengan Revisi, Jika kas                                                                       | us baru hanya memiliki hasil presentase kur                                                                                                    | ang dari 50                 | %, sudah diperiksa dan dire                                  | wisi oleh pakar karena                                                                                                    | tepat untuk dijadikan solu                                                                   | si baru dari k | asus selanjutri                                          | 120    |
|                          |                                           |                                                                                                    |                                                                                                    |                             |                                                              |                                                                                                    |                                                                                              |                |                                                          |        |
| tille F Caran            |                                           |                                                                                                    |                                                                                                    |                             |                                                              |                                                                                                    |                                                                                              |                |                                                          |        |
| Kritik & Saran           | Show 10                                   | ✓ entries                                                                                             |                                                                                                    |                             |                                                              |                                                                                                    | Se                                                                                           | arch:          |                                                          |        |
| Griðik & Saran           | Show 10<br>NO LL                          | v entries<br>Tanggal Pemeriksaan                                                                      | Dugaan Penyakit                                                                                                    |                             | Persontase (%)                                               | Status                                                                                                    | Sei<br>Tanggal Direvisi                                                                      | arch:          | Action                                                   | lt.    |
| iritik & Saran           | Show 10<br>NO IL<br>1                     | v entries<br>Tanggal Pemeriksaan<br>2021-07-16                                                        | Dugaan Penyakit<br>Anemia Kakurangan Vitamin B12                                                                                                    | ļ1                          | Persentase (%)                                               | Tanpa Revisi                                                                                                    | Sei<br>Tanggal Direvisi<br>0000-00-00                                                        | arch:          | Action<br>III Gejala                                     | 11     |
|                          | Show 10<br>NO 14<br>1<br>2                | v entries<br>Tenggal Pemeriksaan<br>2021-07-16<br>2021-06-08                                          | Dugaan Penyakit     Anenia Kakurangan Vitamin B12     Anenia Kakurangan Vitamin B12                                                                                                    | .41                         | Persentase (%)                                               | 1 Status 11<br>Tanpa Rovisi<br>Pertu Revisi                                                                                                    | Ser<br>Tanggal Direvial<br>0000-00-00<br>0000-00-00                                          | arch:          | Action<br>III Gejala                                     | it     |
|                          | Show 10<br>NO 14<br>1<br>2<br>3           | entries     Tanggal Pemerikaaan     2021-07-16     2021-06-08     2021-06-08                          | Dugaan Penyakit     Anemia Kakurangan Vitamin B12     Anemia Kakurangan Vitamin B12     Anemia Kakurangan Vitamin B12                                                                                                 | 11                          | Persentase (%) )<br>67<br>10                                 | 1 Status 11<br>Tanpa Rovisi<br>Perlu Revisi<br>Perlu Revisi                                                                                      | Sec<br>Tanggal Direvial<br>0000-00-00<br>0000-00-00<br>0000-00-00                            | arch:          | Action<br>Gejala<br>Gejala                               | it.    |
|                          | Show 10<br>NO 11<br>2<br>3<br>4           | v entres<br>Tanggal Pemeriksaan<br>2021-07-08<br>2021-06-08<br>2021-06-08<br>2021-06-08               | Dugaan Penyakt     Anemia Kakurangan Vlamin B12     Anemia Kakurangan Vlamin B12     Anemia Kakurangan Vlamin B12     Anemia Kakurangan Vlamin B12                                                                    | jt .                        | Persentase (%)  <br>67<br>10<br>67                           | Status       Tanpa Revisi       Pertu Revisi       Pertu Revisi       Tanpa Revisi       Tanpa Revisi                                            | Sec<br>Tanggal Direvial<br>0000-00-00<br>0000-00-00<br>0000-00-00                            | arch.          | Action<br>Gejala<br>Gejala<br>Gejala                     | 11     |
| Orlåk & Sorran           | Show 10<br>NO 14<br>1<br>2<br>3<br>4<br>5 | v estras<br>Tanggal Pemerikasan<br>2021-00-08<br>2021-06-08<br>2021-06-08<br>2021-04-08<br>2021-04-23 | Dugsan Penyakit     Anema Kakurangan Vitamin B12     Anema Kakurangan Vitamin B12     Anema Kakurangan Vitamin B12     Anema Kakurangan Vitamin B12     Anema Kakurangan Vitamin B12     Anema Kakurangan Vitamin B12 | 11                          | Persentase (%) 57                                            | Status     II       Tanpa Revisi     II       Pertu Revisi     II       Pertu Revisi     II       Tanpa Revisi     II       Tanpa Revisi     III | Sec<br>Tanged Direvisi<br>0000-00-00<br>0000-00-00<br>0000-00-00<br>0000-00-00<br>0000-00-00 | archi          | Action<br>Gejala<br>Gejala<br>Gejala<br>Gejala<br>Gejala | 11     |

Gambar 5. 25 Halaman Data Pemeriksaan

7. Halaman Data Saran dan Kritik

Pada menu data saran & kritik, admin dapat melihat komentar yang telah diberikan *pasien*, serta dapat melakukan hapus data. Tampilandapat dilihat pada gambar 5.26 :

| ← → C ③ localhost/Paka   | litamin/Horne/DataKomentar<br>🕴 Quiz Abstract Class 🚯 Minggu 7 - Backpr 👩 Download Klbit Fre 树 Gmail 🧰 V | louTube 🎽 Maps 🕝 Google 🤣 50+ Sedang diputa 🔇 noobtuts - Unity 2 | 💐 🚖 🗊 🧖 ፤<br>» 🗐 Reading list |
|--------------------------|----------------------------------------------------------------------------------------------------|------------------------------------------------------------------|-------------------------------|
| 🔝 Anemia                 | =                                                                                                    |                                                                  | <u>@</u> ~                    |
| # Home                   | DATA SARAN DAN KRITIK                                                                                    |                                                                  |                               |
| 🔒 User                   |                                                                                                    |                                                                  |                               |
| 🗒 Data Gojata            | Show 10 v entries                                                                                        |                                                                  | Search:                       |
| 🖵 Penyakit 🗸 🗸           | 1 sangat bermanfaat                                                                                      |                                                                  |                               |
| 😲 Data Hasil Pemeriksaan | 2 tos                                                                                                    |                                                                  |                               |
| Qr Kittik & Saran        | Showing 1 to 2 of 2 entries                                                                              |                                                                  | Previous 1 Next               |
|                          |                                                                                                    |                                                                  | Sistem Pakar                  |

Gambar 5. 26 Halaman Data Saran & Kritik

## 5.2.4 Halaman Pakar

:

1. Halaman Utama Pakar

Halaman utama untuk pakar merupakan tampilan home setelah pakar melakukan login. Tampilan dapat dilihat pada gambar 5.27 :

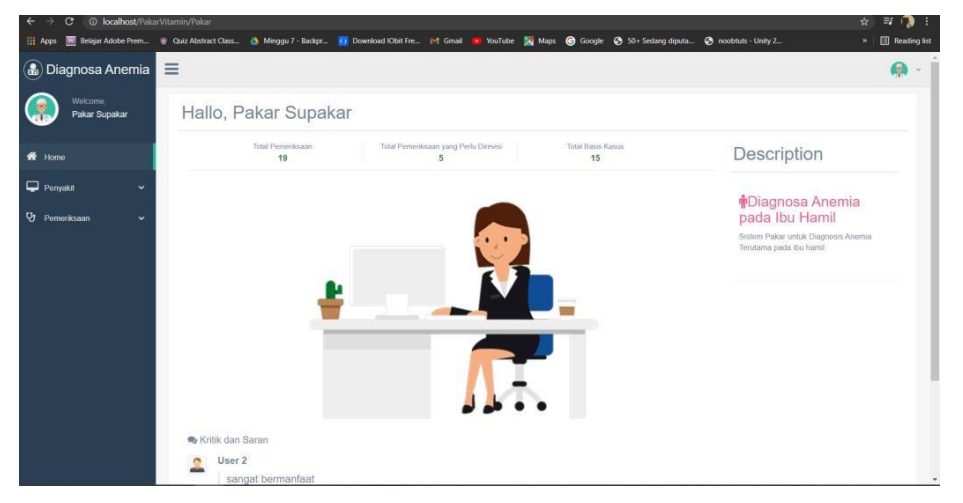

Gambar 5. 27 Halaman Home Pakar

2. Halaman Mengelola Data Pemeriksaan Revisi

Pada menu data pemeriksaan revisi, pakar dapat melihat semua rekap data hasil pemeriksaan yang telah dilakukan oleh *pasien* atau pasienyang perlu dilakukan proses peninjauan karena hasil persentase yang didapat kurang dari 50%. Tampilan dapat dilihat pada gambar 5.28 Gambar 5. 28 Halaman Mengelola Data Pemeriksaan Revisi

Pada menu data pemeriksaan revisi, terdapat menu Gejala yang berupa data gejala dari masing-masing pemeriksaan yang dimana pakar dapat melakukan proses CRUD (*Create, Read, Update, Delete*) yang merupakan bagian dari proses revisi. Tampilan dapat dilihat pada gambar 5.29 :

| ← → C () localhost/Paka     | arVitamin/Pakar/D           | ataPemeriksaan                                                         |                                                                                          |                                                             |                                              |                                                              |                                        | 🖈 🗐 🚯 🗄            |
|-----------------------------|-----------------------------|------------------------------------------------------------------------|------------------------------------------------------------------------------------------|-------------------------------------------------------------|----------------------------------------------|--------------------------------------------------------------|----------------------------------------|--------------------|
| 🔢 Apps 🔝 Belajar Adobe Prem | Quiz Abstract 0             | llass 💧 Minggu 7 - Backpr                                              | 🔯 Download IObit Fre M Gmail 🧧                                                           | YouTube 🔀 Maps 🌀 I                                          | Google 📀 50+ Se                              | dang diputa 📀 noobtuts                                       | Unity 2                                | » 🛛 🖪 Reading list |
| 🗟 Diagnosa Anemia           | =                           |                                                                        |                                                                                          |                                                             |                                              |                                                              |                                        | 🚇 - Î              |
| Welcome,<br>Pakar Supakar   | DATA                        | PEMERIKSAAN                                                            |                                                                                          |                                                             |                                              |                                                              |                                        |                    |
| -                           | Keteranga                   | n !!                                                                   |                                                                                          |                                                             |                                              |                                                              |                                        |                    |
| ff Home                     | - Status Ta                 | npa Revisi, Jika kasus baru suda                                       | h memiliki hasil presentase lebih dari 50%                                               |                                                             |                                              |                                                              |                                        |                    |
| 🖵 Penyakit 🗸 👻              | - Status Pe                 | rlu Rovisi, Jika kasus baru hariyi<br>ooriksa Tanpa Rovisi, Jika kasus | a memiliki hasil presentase kurang dari 50<br>s baru hanya memiliki hasil presentase kur | %, sehingga perlu adanya pro<br>ang dari 50% dan sudah dipe | ses revisi dari paka<br>riksa oléh pakar, na | r untuk mendapatkan solusi y<br>mun kasus tersebut tidak tep | ang tepat<br>at untuk dijadikan solusi | baru unfuk kasus   |
| 👽 Pemeriksaan 🗸 🗸           | selanjutnya<br>- Status Dij | i<br>oer <i>iksa Dengan Revisi,</i> Jika kas                           | us baru hanya memiliki hasil presentase k                                                | urang dari 50%, sudah diperik                               | sa dan direvisi oleh                         | pakar karena tepat untuk diji                                | adikan solusi baru dari ki             | asus selanjutnya   |
| Data Pemeriksaan            |                             |                                                                        |                                                                                          |                                                             |                                              |                                                              |                                        |                    |
| 👂 Data Pemeriksaan Revisi   | Show 10                     | ∼] entries                                                             |                                                                                          |                                                             |                                              |                                                              | Search                                 |                    |
|                             | NO IL                       | Tanggal Pemeriksaan                                                    | Dugaan Penyakit                                                                          | Persentase (%)                                              | Status                                       | Tanggal Direvisi                                             | Pemeriksa                              | Action 11          |
|                             | 1                           | 2021-07-16                                                             | Anemia Kekurangan Vitamin B12                                                            | 67                                                          | Tanpa Revisi                                 | 0000-00-00                                                   |                                        | E 🚺                |
|                             | 2                           | 2021-06-08                                                             | Anemia Kokurangan Vitamin B12                                                            | 10                                                          | Pertu Revisi                                 | 0000-00-00                                                   |                                        |                    |
|                             | 3                           | 2021-06-08                                                             | Anemia Kekurangan Vitamin B12                                                            | 10                                                          | Perlu Revisi                                 | 0000-00-00                                                   |                                        |                    |
|                             | 4                           | 2021-06-08                                                             | Anemia Kekurangan Vitamin B12                                                            | 67                                                          | Tanpa Revisi                                 | 0000-00-00                                                   |                                        |                    |
|                             | 5                           | 2021-04-23                                                             | Anemia Kekurangan Vitamin B12                                                            | 67                                                          | Tanpa Revisi                                 | 0000-00-00                                                   |                                        |                    |
|                             | 6                           | 2021-04-23                                                             | Anemia Kekurangan Asam Folat                                                             | 59                                                          | Tanpa Revisi                                 | 0000-00-00                                                   |                                        |                    |
| ਜ਼ ਨ ਸ 💿 🛢                  | 6 6                         | 🐹 PT 👿 🛱                                                               | S 🔊 🛪                                                                                    |                                                             |                                              | 279                                                          | C Cerah A 10 @                         | del IND 851 PM     |

Gambar 5. 29 Halaman Mengelola Data Detail Pemeriksaan Revisi

#### 5.3 Pengujian Sistem

Pengujian sistem dimaksudkan untuk menguji semua element–element perangkat lunak yang dibuat apakah sudah sesuai dengan yang diharapkan.

### 5.3.1 Pengujian Blackbox

Pengujian sistem ini menggunakan pengujian *blackbox*. Aplikasi dinyatakan berhasil melewati pengujian apabila dalam percobaan – percobaan berikut aplikasi tidak mengalami *error*. Pada metode pengujian *blackbox*,

aplikasi diberikan berbagai macam kondisi masukan, kemudian keluaran yang dihasilkan sistem dibandingkan dengan keluaran yang diharapkan. Adapun halhal yang akan di ujikan menggunakan metode *blackbox* ini ditunjukkan pada Tabel 5.1 sebagai berikut :

| <i>Requirement</i> yang<br>Diuji | Butir Uji                  | Pengguna    |
|----------------------------------|----------------------------|-------------|
| Login                            | Melakukan <i>login</i>     | Admin dan   |
|                                  |                            | Pakar       |
| Data Pasien                      | Menginputkan data pasien   | Admin       |
| Data Gejala                      | Mengelola data gejala      | Admin       |
| Data Penyakit                    | Mengelola data penyakit    | Admin       |
| Data Basis                       | Mengelola data basis       | Admin       |
| Pengetahuan                      | pengetahuan                |             |
| Data Komentar                    | Menghapus data komentar    | Admin       |
| Data Pemeriksaan                 | Mengelola data pemeriksaan | Pakar       |
| Revisi                           | revisi                     |             |
| Data Pemeriksaan                 | Menginputkan data          | Pasien atau |
|                                  | pemeriksaan                | Pasien      |

Tabel 5. 1 Rencana Pengujian Sistem Informasi

## 1. Proses Login

Berdasarkan uji coba yang telah didapatkan hasil dari uji coba fitur *login* pada admin dan pakar dapat *login* dengan memasukan email dan *password*. Tabel pengujian sistem pada proses *login* dapat dilihat pada tabel 5.2 dibawah ini :

Tabel 5. 2 Tabel Pengujian Sistem pada Proses login

| No. | Nama<br>Uji<br>Fitur | Skenario<br>Pengujian | Hasil yang<br>Diharapkan | Hasil<br>Pengujian | Kesimpulan |
|-----|----------------------|-----------------------|--------------------------|--------------------|------------|
| 1.  | Login                | Data tidak            | Login gagal.             | Login gagal.       | Valid      |
|     |                      | diisi                 | Sistem akan              | Sistem akan        |            |
|     |                      | semua.                | menolak akses            | menolak            |            |
|     |                      |                       | login.                   | akses login.       |            |
|     |                      |                       | Peringatan               | Peringatan         |            |
|     |                      |                       | untuk mengisi            | untuk              |            |
|     |                      |                       | email dan                | mengisi            |            |
|     |                      |                       | password                 | email dan          |            |
|     |                      |                       |                          | password           |            |
| 2.  | Login                | Email atau            | Login gagal.             | Login gagal.       | Valid      |
|     |                      | password              | Sistem                   | Sistem             |            |
|     |                      | tidak diisi.          | menolak dan              | menolak dan        |            |
|     |                      |                       | peringatan               | peringatan         |            |
|     |                      |                       | bahwa email              | bahwa email        |            |
|     |                      |                       | atau password            | atau               |            |
|     |                      |                       | belum diisi              | password           |            |
|     |                      |                       |                          | belum diisi        |            |
| 3.  | Login                | Email dan             | Login gagal.             | Login gagal.       | Valid      |
|     |                      | password              | Sistem akan              | Sistem akan        |            |
|     |                      | tidak diisi           | memberi                  | memberi            |            |
|     |                      | data yang             | peringatan               | peringatan         |            |
|     |                      | sesuai di             | email atau               | email atau         |            |
|     |                      | sistem                | password                 | password           |            |
|     |                      |                       | salah.                   | salah.             |            |
| 4.  | Login                | Email dan             | Login berhasil           | Login              | Valid      |
|     |                      | password              | dan akan                 | berhasil dan       |            |
|     |                      | diisi sesuai          | menampilkan              | akan               |            |
|     |                      | dengan                | form utama               | menampilkan        |            |
|     |                      |                       |                          | form utama         |            |

| No. | Nama<br>Uji<br>Fitur | Skenario<br>Pengujian | Hasil yang<br>Diharapkan | Hasil<br>Pengujian | Kesimpulan |
|-----|----------------------|-----------------------|--------------------------|--------------------|------------|
|     |                      | data<br>disistem      |                          |                    |            |

# 2. Menginputkan Data Pasien

Berdasarkan uji coba yang telah didapatkan hasil dari uji coba fitur menginputkan data *pasien* pada halaman admin dapat dilihat pada tabel 5.3 dibawah ini :

| No | Nama<br>Uii | Skenario           | Hasil yang         | Hasil              | Kesimpula |
|----|-------------|--------------------|--------------------|--------------------|-----------|
| •  | Fitur       | Pengujian          | Diharapkan         | Pengujian          | n         |
| 1. | Data        | Menampilka         | Sistem             | Sistem             | Valid     |
|    | Pasien      | n data             | berhasil           | berhasil           |           |
|    |             | <i>pasien</i> yang | menampilka         | menampilka         |           |
|    |             | telah              | n data             | n data             |           |
|    |             | diinputkan         | <i>pasien</i> yang | <i>pasien</i> yang |           |
|    |             | admin              | telah              | telah              |           |
|    |             |                    | diinputkan         | diinputkan         |           |
|    |             |                    | admin              | admin              |           |
| 2. | Tamba       | Data tidak         | Sistem             | Sistem             | Valid     |
|    | h           | diisi lengkap      | menolak dan        | menolak dan        |           |
|    | Pasien      |                    | peringatan         | peringatan         |           |
|    |             |                    | bahwa ada          | bahwa ada          |           |
|    |             |                    | field yang         | field yang         |           |
|    |             |                    | belum diisi.       | belum diisi.       |           |
| 3. | Tamba       | Data diisi         | Data berhasil      | Data berhasil      | Valid     |
|    | h           | lengkap dan        | disimpan dan       | disimpan dan       |           |
|    | Pasien      | benar              | muncul alert       | muncul alert       |           |
|    |             |                    | "Data Pasien       | "Data Pasien       |           |

Tabel 5. 3 Tabel Pengujian Sistem Mengelola Data Pasien

| No | Nama<br>Uji<br>Fitur | Skenario<br>Pengujian | Hasil yang<br>Diharapkan | Hasil<br>Pengujian | Kesimpula<br>n |
|----|----------------------|-----------------------|--------------------------|--------------------|----------------|
|    |                      |                       | Berhasil                 | Berhasil           |                |
|    |                      |                       | Ditambah"                | Ditambah"          |                |

# 3. Mengelola Data Gejala

Berdasarkan uji coba yang telah didapatkan hasil dari uji coba fitur mengelola data gejala pada halaman admin dapat dilihat pada tabel **5.4** dibawah ini :

Tabel 5. 4 Tabel Pengujian Sistem Mengelola Data Gejala

| No | Nama   | Skenario      | Hasil vang    | Hasil         | Kesimpula |
|----|--------|---------------|---------------|---------------|-----------|
|    | Uji    | Penguijan     | Diharankan    | Penguijan     | p<br>n    |
| •  | Fitur  | Tengujian     | Діпагаркан    | i engujian    | 11        |
| 1. | Data   | Menampilka    | Sistem        | Sistem        | Valid     |
|    | Gejala | n data gejala | berhasil      | berhasil      |           |
|    |        | yang telah    | menampilka    | menampilka    |           |
|    |        | diinputkan    | n data gejala | n data gejala |           |
|    |        | admin         | yang telah    | yang telah    |           |
|    |        |               | diinputkan    | diinputkan    |           |
|    |        |               | admin         | admin         |           |
| 2. | Tamba  | Data tidak    | Sistem        | Sistem        | Valid     |
|    | h      | diisi lengkap | menolak dan   | menolak dan   |           |
|    | Gejala |               | peringatan    | peringatan    |           |
|    |        |               | bahwa ada     | bahwa ada     |           |
|    |        |               | field yang    | field yang    |           |
|    |        |               | belum diisi.  | belum diisi.  |           |
| 3. | Tamba  | Data diisi    | Data berhasil | Data berhasil | Valid     |
|    | h      | lengkap dan   | disimpan dan  | disimpan dan  |           |
|    | Gejala | benar         | muncul alert  | muncul alert  |           |
|    |        |               | "Data Gejala  | "Data Gejala  |           |

| No | Nama       | Skenario      | Hasil yang    | Hasil         | Kesimpula |
|----|------------|---------------|---------------|---------------|-----------|
| •  | Uji<br>E:4 | Pengujian     | Diharapkan    | Pengujian     | n         |
|    | Fitur      |               |               |               |           |
|    |            |               | Berhasil      | Berhasil      |           |
|    |            |               | Ditambah"     | Ditambah"     |           |
| 4. | Edit       | Menampilka    | Data berhasil | Data berhasil | Valid     |
|    | Gejala     | n data gejala | diubah dan    | diubah dan    |           |
|    |            | berdasarkan   | muncul alert  | muncul alert  |           |
|    |            | id yang       | "Data Gejala  | "Data Gejala  |           |
|    |            | dipilih dan   | Berhasil      | Berhasil      |           |
|    |            | data diedit   | Diubah"       | Diubah"       |           |
|    |            | dengan benar  |               |               |           |
| 5. | Hapus      | Menghapus     | Sistem        | Sistem        | Valid     |
|    | Gejala     | data gejala   | berhasil      | berhasil      |           |
|    |            | berdasarkan   | menghapus     | menghapus     |           |
|    |            | id yang       | data gejala   | data gejala   |           |
|    |            | dipilih admin | berdasarkan   | berdasarkan   |           |
|    |            |               | id yang       | id yang       |           |
|    |            |               | dipilih admin | dipilih admin |           |
|    |            |               | dan muncul    | dan muncul    |           |
|    |            |               | alert "Data   | alert "Data   |           |
|    |            |               | Gejala        | Gejala        |           |
|    |            |               | Berhasil      | Berhasil      |           |
|    |            |               | Dihapus"      | Dihapus"      |           |

# 4. Mengelola Data Penyakit

Berdasarkan uji coba yang telah didapatkan hasil dari uji coba fitur mengelola data penyakit pada halaman admin dapat dilihat pada tabel 5.5 dibawah ini :

| No  | Nama    | Skenario      | Hasil vang    | Hasil         | Kesimnula |
|-----|---------|---------------|---------------|---------------|-----------|
| 110 | Uji     | Penguijan     | Diharankan    | Penguijan     | n         |
| •   | Fitur   | i ciigujian   | Бшагаркан     | i engujian    | 11        |
| 1.  | Data    | Menampilka    | Sistem        | Sistem        | Valid     |
|     | Penyaki | n data        | berhasil      | berhasil      |           |
|     | t       | penyakit      | menampilka    | menampilka    |           |
|     |         | yang telah    | n data        | n data        |           |
|     |         | diinputkan    | penyakit      | penyakit      |           |
|     |         | admin         | yang telah    | yang telah    |           |
|     |         |               | diinputkan    | diinputkan    |           |
|     |         |               | admin         | admin         |           |
| 2.  | Tambah  | Data tidak    | Sistem        | Sistem        | Valid     |
|     | Penyaki | diisi lengkap | menolak dan   | menolak dan   |           |
|     | t       |               | peringatan    | peringatan    |           |
|     |         |               | bahwa ada     | bahwa ada     |           |
|     |         |               | field yang    | field yang    |           |
|     |         |               | belum diisi.  | belum diisi.  |           |
| 3.  | Tambah  | Form diisi    | Data berhasil | Data berhasil | Valid     |
|     | Penyaki | lengkap dan   | disimpan      | disimpan      |           |
|     | t       | benar         | dan muncul    | dan muncul    |           |
|     |         |               | alert "Data   | alert "Data   |           |
|     |         |               | Penyakit      | Penyakit      |           |
|     |         |               | Berhasil      | Berhasil      |           |
|     |         |               | Ditambah"     | Ditambah"     |           |
| 4.  | Edit    | Menampilka    | Data berhasil | Data berhasil | Valid     |
|     | Penyaki | n data        | diubah dan    | diubah dan    |           |
|     | t       | penyakit      | muncul alert  | muncul alert  |           |
|     |         | berdasarkan   | "Data         | "Data         |           |
|     |         | id yang       | Penyakit      | Penyakit      |           |
|     |         | dipilih dan   | Berhasil      | Berhasil      |           |
|     |         |               | Diubah"       | Diubah"       |           |

Tabel 5. 5 Tabel Pengujian Sistem Mengelola Data Gejala

| No | Nama    | Skenario                    | Hasil yang   | Hasil        | Kesimpula |
|----|---------|-----------------------------|--------------|--------------|-----------|
| •  | Fitur   | Pengujian                   | Diharapkan   | Pengujian    | n         |
|    |         | data diedit<br>dengan benar |              |              |           |
| 5. | Hapus   | Menghapus                   | Sistem       | Sistem       | Valid     |
|    | Penyaki | data penyakit               | berhasil     | berhasil     |           |
|    | t       | berdasarkan                 | menghapus    | menghapus    |           |
|    |         | id yang                     | data         | data         |           |
|    |         | dipilih admin               | penyakit     | penyakit     |           |
|    |         |                             | berdasarkan  | berdasarkan  |           |
|    |         |                             | id yang      | id yang      |           |
|    |         |                             | dipilih      | dipilih      |           |
|    |         |                             | admin dan    | admin dan    |           |
|    |         |                             | muncul alert | muncul alert |           |
|    |         |                             | "Data        | "Data        |           |
|    |         |                             | Penyakit     | Penyakit     |           |
|    |         |                             | Berhasil     | Berhasil     |           |
|    |         |                             | Dihapus"     | Dihapus"     |           |

# 5. Mengelola Data Basis Pengetahuan atau Basis Kasus

Berdasarkan uji coba yang telah didapatkan hasil dari uji coba fitur mengelola data basis pada halaman admin dapat dilihat pada tabel 5.6 dibawah ini :

| No<br>· | Nama<br>Uji<br>Fitur | Skenario<br>Pengujian | Hasil yang<br>Diharapkan | Hasil<br>Pengujian | Kesimpula<br>n |
|---------|----------------------|-----------------------|--------------------------|--------------------|----------------|
| 1.      | Data                 | Menampilka            | Sistem                   | Sistem             | Valid          |
|         | Basis                | n data basis          | berhasil                 | berhasil           |                |
|         |                      | yang telah            | menampilka               | menampilka         |                |

Tabel 5. 6 Tabel Pengujian Sistem Mengelola Data Basis

| No | Nama    | Skenario      | Hasil yang    | Hasil         | Kesimpula |
|----|---------|---------------|---------------|---------------|-----------|
|    | Uji     | Pengujian     | Diharapkan    | Pengujian     | n         |
|    | Fitur   | 00            | •             | 00            |           |
|    |         | diinputkan    | n data basis  | n data basis  |           |
|    |         | admin         | yang telah    | yang telah    |           |
|    |         |               | diinputkan    | diinputkan    |           |
|    |         |               | admin         | admin         |           |
| 2. | Tamba   | Data tidak    | Sistem        | Sistem        | Valid     |
|    | h Basis | diisi lengkap | menolak dan   | menolak dan   |           |
|    |         |               | peringatan    | peringatan    |           |
|    |         |               | bahwa ada     | bahwa ada     |           |
|    |         |               | field yang    | field yang    |           |
|    |         |               | belum diisi.  | belum diisi.  |           |
| 3. | Tamba   | Data diisi    | Data berhasil | Data berhasil | Valid     |
|    | h Basis | lengkap dan   | disimpan dan  | disimpan dan  |           |
|    |         | benar         | muncul alert  | muncul alert  |           |
|    |         |               | "Data Basis   | "Data Basis   |           |
|    |         |               | Pengetahuan   | Pengetahuan   |           |
|    |         |               | Berhasil      | Berhasil      |           |
|    |         |               | Diubah"       | Diubah"       |           |
| 4. | Edit    | Menampilka    | Data berhasil | Data berhasil | Valid     |
|    | Basis   | n data basis  | diubah dan    | diubah dan    |           |
|    |         | berdasarkan   | muncul alert  | muncul alert  |           |
|    |         | id yang       | "Data Basis   | "Data Basis   |           |
|    |         | dipilih dan   | Pengetahuan   | Pengetahuan   |           |
|    |         | data diedit   | Berhasil      | Berhasil      |           |
|    |         | dengan benar  | Diubah"       | Diubah"       |           |
| 5. | Hapus   | Menghapus     | Sistem        | Sistem        | Valid     |
|    | Basis   | data basis    | berhasil      | berhasil      |           |
|    |         | berdasarkan   | menghapus     | menghapus     |           |
|    |         | id yang       | data basis    | data basis    |           |
|    |         | dipilih admin | berdasarkan   | berdasarkan   |           |

| No | Nama<br>Uji<br>Fitur | Skenario<br>Pengujian | Hasil yang<br>Diharapkan | Hasil<br>Pengujian | Kesimpula<br>n |
|----|----------------------|-----------------------|--------------------------|--------------------|----------------|
|    |                      |                       | id yang                  | id yang            |                |
|    |                      |                       | dipilih admin            | dipilih admin      |                |
|    |                      |                       | dan muncul               | dan muncul         |                |
|    |                      |                       | alert "Data              | alert "Data        |                |
|    |                      |                       | Basis                    | Basis              |                |
|    |                      |                       | Pengetahuan              | Pengetahuan        |                |
|    |                      |                       | Berhasil                 | Berhasil           |                |
|    |                      |                       | Dihapus"                 | Dihapus"           |                |

# 6. Menghapus Data Komentar

Berdasarkan uji coba yang telah didapatkan hasil dari uji coba fitur menginputkan data *pasien* pada halaman admin dapat dilihat pada tabel 5.7 dibawah ini :

Tabel 5. 7 Tabel Pengujian Sistem Menghapus Data Komentar

| No | Nama      | Skenario    | Hasil yang | Hasil      | Kesimpula |
|----|-----------|-------------|------------|------------|-----------|
| •  | Uji Fitur | Pengujian   | Diharapkan | Pengujian  | n         |
| 1. | Data      | Menampilka  | Sistem     | Sistem     | Valid     |
|    | Komenta   | n data      | berhasil   | berhasil   |           |
|    | r         | komentar    | menampilka | menampilka |           |
|    |           | yang telah  | n data     | n data     |           |
|    |           | diinputkan  | komentar   | komentar   |           |
|    |           | admin       | yang telah | yang telah |           |
|    |           |             | diinputkan | diinputkan |           |
|    |           |             | admin      | admin      |           |
| 2. | Hapus     | Menghapus   | Sistem     | Sistem     | Valid     |
|    | Komenta   | data        | berhasil   | berhasil   |           |
|    | r         | komentar    | menghapus  | menghapus  |           |
|    |           | berdasarkan | data       | data       |           |

| No | Nama      | Skenario  | Hasil yang   | Hasil        | Kesimpula |
|----|-----------|-----------|--------------|--------------|-----------|
| •  | Uji Fitur | Pengujian | Diharapkan   | Pengujian    | n         |
|    |           | id yang   | komentar     | komentar     |           |
|    |           | dipilih   | berdasarkan  | berdasarkan  |           |
|    |           | admin     | id yang      | id yang      |           |
|    |           |           | dipilih      | dipilih      |           |
|    |           |           | admin dan    | admin dan    |           |
|    |           |           | muncul alert | muncul alert |           |
|    |           |           | "Data        | "Data        |           |
|    |           |           | Komentar     | Komentar     |           |
|    |           |           | Berhasil     | Berhasil     |           |
|    |           |           | Dihapus"     | Dihapus"     |           |

## 7. Mengelola Data Pemeriksaan Revisi

Berdasarkan uji coba yang telah didapatkan hasil dari uji coba fitur mengelola data pemeriksaan revisi pada halaman pakar dapat dilihat pada tabel 5.8 dibawah ini :

Tabel 5. 8 Tabel Pengujian Sistem Mengelola Data Pemeriksaan Revisi

| Ν  | Nama      | Skenario           | Hasil yang         | Hasil              | Kesimpu |
|----|-----------|--------------------|--------------------|--------------------|---------|
| 0. | Uji Fitur | Pengujian          | Diharapkan         | Pengujian          | lan     |
| 1. | Data      | Menampilkan        | Sistem             | Sistem             | Valid   |
|    | Pemeriks  | data               | berhasil           | berhasil           |         |
|    | aan       | pemeriksaan        | menampilkan        | menampilkan        |         |
|    | Revisi    | hasil              | data               | data               |         |
|    |           | konsultasi         | pemeriksaan        | pemeriksaan        |         |
|    |           | <i>pasien</i> atau | hasil              | hasil              |         |
|    |           | pasien yang        | konsultasi         | konsultasi         |         |
|    |           | memiliki           | <i>pasien</i> atau | <i>pasien</i> atau |         |
|    |           | hasil kurang       | pasien yang        | pasien yang        |         |
|    |           | dari 50%           | memiliki           | memiliki           |         |

| Ν  | Nama      | Skenario      | Hasil yang    | Hasil         | Kesimpu |
|----|-----------|---------------|---------------|---------------|---------|
| 0. | Uji Fitur | Pengujian     | Diharapkan    | Pengujian     | lan     |
|    |           |               | hasil kurang  | hasil kurang  |         |
|    |           |               | dari 50%      | dari 50%      |         |
| 2. | Edit      | Mengubah      | Sistem        | Sistem        | Valid   |
|    | Pemeriks  | data          | berhasil      | berhasil      |         |
|    | aan       | pemeriksaan   | menghapus     | menghapus     |         |
|    | Revisi    | revisi sesuai | data          | data          |         |
|    |           | id yang       | pemeriksaan   | pemeriksaan   |         |
|    |           | dipilih pakar | revisi        | revisi        |         |
|    |           | karena dirasa | berdasarkan   | berdasarkan   |         |
|    |           | cocok untuk   | id yang       | id yang       |         |
|    |           | solusi baru,  | dipilih pakar | dipilih pakar |         |
|    |           | lalu          | dan muncul    | dan muncul    |         |
|    |           | mengubah      | alert "Data   | alert "Data   |         |
|    |           | data          | Kasus         | Kasus         |         |
|    |           | status="Diper | Berhasil      | Berhasil      |         |
|    |           | iksa Dengan   | Disimpan"     | Disimpan"     |         |
|    |           | Revisi"       | dan sistem    | dan sistem    |         |
|    |           |               | berhasil      | berhasil      |         |
|    |           |               | mengubah      | mengubah      |         |
|    |           |               | data          | data          |         |
|    |           |               | status="Diper | status="Diper |         |
|    |           |               | iksa Dengan   | iksa Dengan   |         |
|    |           |               | Revisi"       | Revisi"       |         |
| 3. | Hapus     | Menghapus     | Sistem        | Sistem        | Valid   |
|    | Pemeriks  | data          | berhasil      | berhasil      |         |
|    | aan       | pemeriksaan   | menghapus     | menghapus     |         |
|    | Revisi    | dari data     | data          | data          |         |
|    |           | revisi sesuai | pemeriksaan   | pemeriksaan   |         |
|    |           | id yang       | revisi        | revisi        |         |
|    |           | dipilih pakar | berdasarkan   | berdasarkan   |         |

| Ν  | Nama      | Skenario      | Hasil yang    | Hasil         | Kesimpu |
|----|-----------|---------------|---------------|---------------|---------|
| 0. | Uji Fitur | Pengujian     | Diharapkan    | Pengujian     | lan     |
|    |           | karena dirasa | id yang       | id yang       |         |
|    |           | tidak cocok   | dipilih pakar | dipilih pakar |         |
|    |           | untuk solusi  | dan muncul    | dan muncul    |         |
|    |           | baru, lalu    | alert "Data   | alert "Data   |         |
|    |           | mengubah      | Kasus         | Kasus         |         |
|    |           | data          | Berhasil      | Berhasil      |         |
|    |           | status="Diper | Dihapus" dan  | Dihapus" dan  |         |
|    |           | iksa Tanpa    | sistem        | sistem        |         |
|    |           | Revisi"       | berhasil      | berhasil      |         |
|    |           |               | mengubah      | mengubah      |         |
|    |           |               | data          | data          |         |
|    |           |               | status="Diper | status="Diper |         |
|    |           |               | iksa Tanpa    | iksa Tanpa    |         |
|    |           |               | Revisi"       | Revisi"       |         |

8. Menginputkan Data Pemeriksaan

Berdasarkan uji coba yang telah didapatkan hasil dari uji coba fitur menginputkan data pemeriksaan pada halaman *pasien* dapat dilihat pada tabel 5.9 dibawah ini :

Tabel 5. 9 Tabel Pengujian Sistem Menginputkan Data Pemeriksaan

| No | Nama Uji<br>Fitur | Skenario<br>Pengujian | Hasil yang<br>Diharapka<br>n | Hasil<br>Pengujian | Kesimpula<br>n |  |
|----|-------------------|-----------------------|------------------------------|--------------------|----------------|--|
| 1. | Data Gejala       | Menampilka            | Sistem                       | Sistem             | Valid          |  |
|    |                   | n data gejala         | berhasil                     | berhasil           |                |  |
|    |                   | yang telah            | menampilka                   | menampilka         |                |  |
|    |                   | diinputkan            | n data                       | n data             |                |  |
|    |                   | admin ke              | gejala yang                  | gejala yang        |                |  |
|    |                   | halaman               | telah                        | telah              |                |  |
|    |                   |                       | diinputkan                   | diinputkan         |                |  |

| No | Nama Uji<br>Fitur | Skenario           | Hasil yang     | Hasil       | Kesimpula<br>n |  |
|----|-------------------|--------------------|----------------|-------------|----------------|--|
| •  |                   | Pengujian          | Diharapka<br>n | Pengujian   |                |  |
|    |                   | konsultasi         | admin ke       | admin ke    |                |  |
|    |                   | pasien             | halaman        | halaman     |                |  |
|    |                   |                    | konsultasi     | konsultasi  |                |  |
|    |                   |                    | pasien         | pasien      |                |  |
| 2. | Tambah            | Data dipilih       | Sistem         | Sistem      | Valid          |  |
|    | Pemeriksaa        | sesuai gejala      | berhasil       | berhasil    |                |  |
|    | n                 | yang dirasa        | menampilka     | menampilka  |                |  |
|    |                   | <i>pasien</i> atau | n hasil        | n hasil     |                |  |
|    |                   | pasien             | analisis       | analisis    |                |  |
|    |                   |                    | penyakit       | penyakit    |                |  |
|    |                   |                    | berdasarkan    | berdasarkan |                |  |
|    |                   |                    | gejala yang    | gejala yang |                |  |
|    |                   |                    | diinputkan     | diinputkan  |                |  |
|    |                   |                    | dan data       | dan data    |                |  |
|    |                   |                    | dengan         | dengan      |                |  |
|    |                   |                    | hasil          | hasil       |                |  |
|    |                   |                    | persentase     | persentase  |                |  |
|    |                   |                    | tertinggi      | tertinggi   |                |  |
|    |                   |                    | berhasil       | berhasil    |                |  |
|    |                   |                    | disimpan       | disimpan    |                |  |

## Keterangan untuk pasien

- Status *Tanpa Revisi*, Jika kasus baru sudah memiliki hasil presentase lebih dari 50%

- Status *Perlu Revisi*, Jika kasus baru hanya memiliki hasil presentase kurang dari 50%, sehingga perlu adanya proses revisi dari pakar untuk mendapatkan solusi yang tepat

- Status *Diperiksa Tanpa Revisi*, Jika kasus baru hanya memiliki hasil presentase kurang dari 50% dan sudah diperiksa oleh pakar, namun kasus tersebut tidak tepat untuk dijadikan solusi baru untuk kasus selanjutnya

- Status *Diperiksa Dengan Revisi*, Jika kasus baru hanya memiliki hasil presentase kurang dari 50%, sudah diperiksa dan direvisi oleh pakar karena tepat untuk dijadikan solusi baru dari kasus selanjutnya

Pasien yang sudah mencoba aplikasi ini sebanyak 14 pasien yang dimana 12 orang tanpa revisi dan 2 orang perlu revisi, tanpa revisi itu adalah Jika kasus baru sudah memiliki hasil presentase lebih dari 50%, dan untuk perlu revisi adalah Jika kasus baru hanya memiliki hasil presentase kurang dari 50%, sehingga perlu adanya proses revisi dari pakar untuk mendapatkan solusi yang tepat, dan untuk hasil nya sistem akan memberikan solusi ataupun pengertian penyakit

|                                                                        |                          | 2 0                   |                               |                  |              |                  |               |           |
|------------------------------------------------------------------------|--------------------------|-----------------------|-------------------------------|------------------|--------------|------------------|---------------|-----------|
| <ul> <li>Data Pemeriksaan</li> <li>Data Pemerikaaan Paulisi</li> </ul> | Show 10 v entries Search |                       |                               |                  |              |                  |               |           |
|                                                                        | NO IL                    | Tanggal Pemeriksaan 🕼 | Dugaan Penyakit               | Persentase (%) 👘 | Status 💵     | Tanggal Direvisi | Pemeriksa 🏼 👌 | Action 11 |
|                                                                        | 1                        | 2021-08-05            | Anemia Kekurangan Asam Folat  | 60               | Tanpa Revisi | 0000-00-00       | -             |           |
|                                                                        | 2                        | 2021-08-05            | Anemia Kekurangan Zat Besi    | 60               | Tanpa Revisi | 0000-00-00       |               |           |
|                                                                        | 3                        | 2021-08-05            | Anemia Kekurangan Asam Folat  | 60               | Tanpa Revisi | 0000-00-00       |               |           |
|                                                                        | 4                        | 2021-07-23            | Anemia Kekurangan Vitamin B12 | 75               | Tanpa Revisi | 0000-00-00       |               |           |
|                                                                        | 5                        | 2021-07-23            | Anemia Kekurangan Vitamin B12 | 50               | Tanpa Revisi | 0000-00-00       |               |           |
|                                                                        | 6                        | 2021-07-23            | Anemia Kekurangan Zat Besi    | 70               | Tanpa Revisi | 0000-00-00       |               |           |
|                                                                        | 7                        | 2021-07-20            | Anemia Kekurangan Zat Besi    | 70               | Tanpa Revisi | 0000-00-00       |               |           |
|                                                                        | 8                        | 2021-07-20            | Anemia Kekurangan Asam Folat  | 70               | Tanpa Revisi | 0000-00-00       |               |           |
|                                                                        | 9                        | 2021-07-20            | Anemia Kekurangan Zat Besi    | 70               | Tanpa Revisi | 0000-00-00       |               |           |
|                                                                        | 10                       | 2021-07-20            | Anemia Kekurangan Asam Folat  | 70               | Tanpa Revisi | 0000-00-00       | -             |           |
|                                                                        | 11                       | 2021-07-20            | Anemia Kekurangan Zat Besi    | 42               | Perlu Revisi | 0000-00-00       |               |           |
|                                                                        | 12                       | 2021-07-20            | Anemia Kekurangan Vitamin B12 | 40               | Perlu Revisi | 0000-00-00       |               |           |
|                                                                        | 13                       | 2021-07-19            | Anemia Kekurangan Asam Folat  | 100              | Tanpa Revisi | 0000-00-00       |               |           |
|                                                                        | 14                       | 2021-07-19            | Anemia Kekurangan Asam Folat  | 100              | Tanpa Revisi | 0000-00-00       |               |           |

yang diderita oleh pasien yang akan sistem tentukan.

Gambar Data Pemeriksaan